## Micro Processor Temperature Controller

# 微電腦溫度控制器 使用說明書

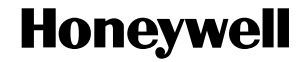

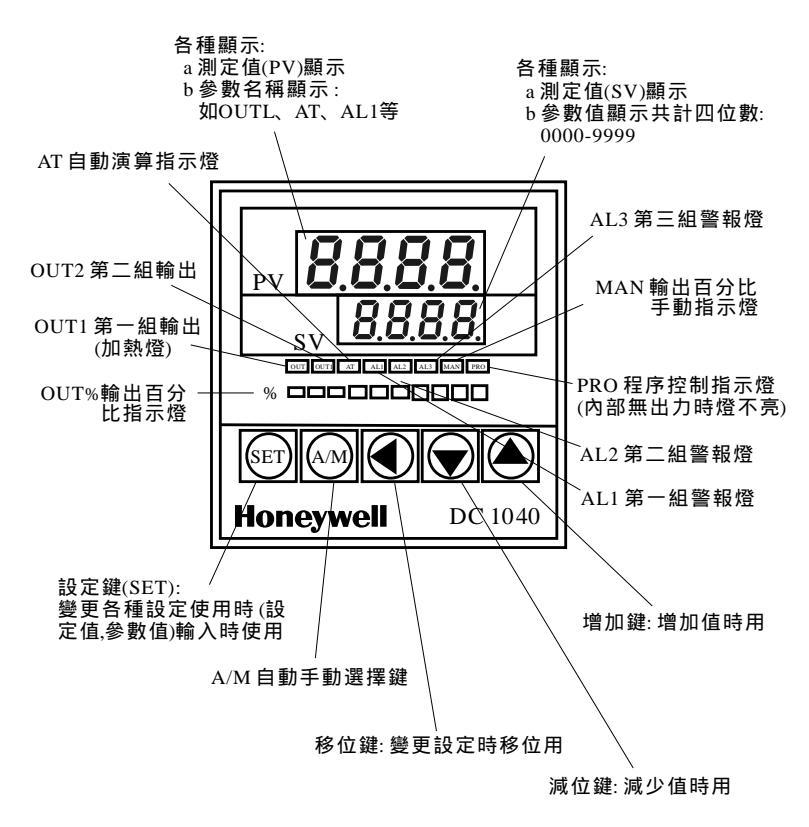

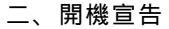

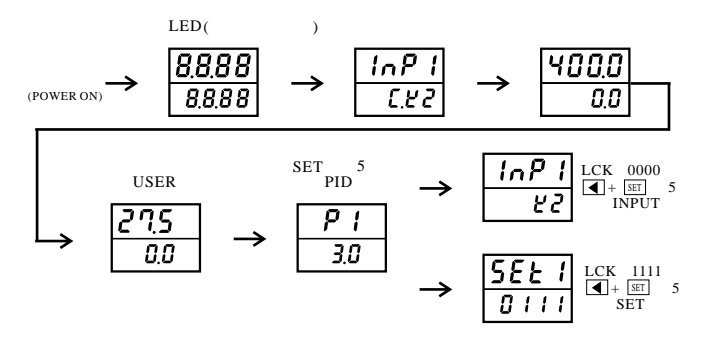

三、鍵盤操作

| 如何設定SV值(範例由0 調整到250 )  |          |  |  |  |  |  |  |  |  |
|------------------------|----------|--|--|--|--|--|--|--|--|
| 說                      | 明        |  |  |  |  |  |  |  |  |
| 當計器開機宣告後進入USER階層       | SV 0.0   |  |  |  |  |  |  |  |  |
| 按◀鍵至十位數閃爍              | SV 00.0  |  |  |  |  |  |  |  |  |
| 按▲鍵至顯示 5.(◎ ǚ ⅔ ⅔ ⅔ ≶) | SV 050.0 |  |  |  |  |  |  |  |  |
| 按◀鍵至百位數閃爍              | SV 050.0 |  |  |  |  |  |  |  |  |
| 按▲鍵至顯示 2.(≬ ǚ Ž)       | SV 250.0 |  |  |  |  |  |  |  |  |
| 按 鍵 完 成SV值 輸 入         | SV 250.0 |  |  |  |  |  |  |  |  |

四、操作流程

| 4 1 USER 階層      | 翏    | 要    | 又 範       | 圄 | 1 説 1    | 川出席 | ð值 |
|------------------|------|------|-----------|---|----------|-----|----|
| 按 [SET] 鍵可進入各個參數 | OUTL | OUEL | 0.0~100.0 |   | 輸出百分比    | 10  | )0 |
| USER 階層之調整       | AT   | RE   | YES/NO    |   | 自動演算功能指令 | N   | 0  |
|                  | AL1  | RL I | 0~100% FS |   | 第一組警報設定  | 0.  | 0  |
| 雅般撮作完成SV值铅定      | AL2  | RL2  | 0~100% FS |   | 第二組警報設定  | 0.  | 0  |
| 斑血沫下儿说3~ 值 00 亿  | AL3  | 8: 3 | 0~100% FS |   | 第三組鑿報設定  | 0.  | 0  |

-

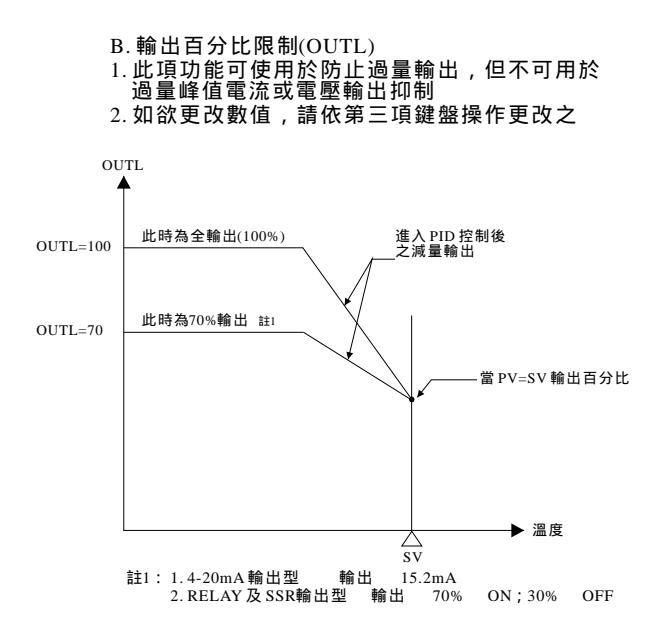

- C. PID 自動演算(AT)
- 1. 出廠PV顯示AT, SV顯示NO模式中, 按 鍵SV值個位數閃爍
- 2. 按 ▲ 鍵SV值改顯示YES, S閃爍
- 3. 按 IET 鍵AT值指示燈亮,演算功能開始工作,當演算結束,SV值先 閃爍後自動停止AT指示燈滅,演算完成
- D.警報值設定(AL1~3)
- 1. 請依第三項SV設定功能之動作更改之
- 2. 進入INPUT階層,在ALD1參數中選擇所需之警報模示

## 4.2 PID 階層

由USER階層按 [SET] 鍵5秒,進入PID階層;再按[SET] 鍵進入各個參數。當P,改為0 時其他參數不顯示祇有P1,HYS1及LCK三個參數顯示。參數更改依第三項SV設定功 能之動作更改之。

| 參     | ŧ      | 數範 圍      | 說                          | 出廠值  |
|-------|--------|-----------|----------------------------|------|
| P1    | Ρ:     | 0~200%    | 第一組比例帶(%)設定0時為ON-OFF控制     | 3    |
| I1    | 11     | 0~3600秒   | 第一組積分時間(秒)設定0時積分關閉         | 240  |
| D1    | d      | 0~900秒    | 第一組微分時間(秒)設定0時微分關閉         | 60   |
| DB1   | db     | 0~1000秒   | DEAD TIME                  | 100  |
| ATVL  | RE''L  | 0~USPL    | 自動演算 OFF set               | 0    |
| CYT1  | [ 35 1 | 0~150秒    | 第一組工作週期(秒)設定0為電流輸出,設定1為SSR | 10   |
| HYS1  | XYS (  | 0~1000    | 第一組輸出遲滯調整(NO-OFF控制之動作寬度)   | 0    |
| P2    | P2     | 0~200%    | 第二組比例帶(%)設定0時為ON-OFF控制     | 3    |
| I2    | · 2    | 0~3600秒   | 第二組積分時間(秒),設定0時積分關閉        | 240  |
| D2    | 62     | 0~900秒    | 第二組微分時間(秒),設定0時微分關閉        | 60   |
| CYT 2 | [75]   | 0~150秒    | 第二組工作週期(秒)設定0為電流輸出,設定1為SSR | 10   |
| HYS2  | XY52   | 0~1000    | 第二組輸出遲滯調整(ON-OFF控制之動作寬度)   | 0    |
| GAP1  | 68P I  | LSPL~USPL | 第一組控制間隙(參考控制間隙說明)          | 0    |
| GAP2  | 6892   | LSPL~USPL | 第二組控制間隙(參考控制間隙說明)          | 0    |
| LCK   | 162    | 0000~1111 | 參數鎖定(參考LCK說明)              | 0000 |

#### 4.3 INPUT 階層

從其他階層欲進入INPUT階層需先進入PID階層,將LCK鎖定模式參數設為0000,再 以雙手拇指各按 [SET] 鍵及 [◀] 鍵,同時按5秒即可進入,再按[SET] 鍵進入各個參數。

| 參    | 數      |            | 範圍               | 說 廠值             |
|------|--------|------------|------------------|------------------|
| INP1 | i nP l | K1-AN5     | 參見輸入選擇表          | K2               |
| ANL1 | Ruf I  | LSPL-USPL  | 主輸入信號(PV)低點調整(AN | 1-AN5專用) 0       |
| ANH1 | 8.41   | 0~9999     | 主輸入信號(PV)高點調整(AN | 1-AN5專用) 5000    |
| DP   | d٩     | 0000-0.000 | 主輸入信號小數點位置調整(A   | AN1-AN5專用) 000.0 |
| LSPL | LSPL   | -1999~9999 | 設定值最小範圍          | 0.0              |

| 參     | 數            |            | 範圍                             | 說               | 廠值    |
|-------|--------------|------------|--------------------------------|-----------------|-------|
| USPL  | USPL         | -1999~9999 | 設定值最大範圍                        |                 | 400.0 |
| ANL2  | RnL2         | LSPL-USPL  | 副輸入信號(SV)低點                    | 沾調整             | 0     |
| ANH2  | RnH2         | 0~9999     | 副輸入信號(SV)高點                    | 沾調整             | 5000  |
| ALD1  | ALG I        | 00-19      | 第一組警報模式                        | 選擇              | 11    |
| ALT1  | ALE I        | 0~99.59(分) | 段結束警報(程序控制<br>參見警報模式選擇表        | ∥專用)<br>{代碼07   | 99.59 |
| ALD2  | RL d Z       | 00-19      | 第二組警報模式                        | 選擇              | 0     |
| ALT2  | RLE2         | 0~99.59(分) | 段結束警報(程序控制<br>參見警報模式選擇表        | ∥專用)<br>代碼07    | 99.59 |
| ALD3  | RLd3         | 00-19      | 第三組警報模式                        | 選擇              | 0     |
| ALT3  | <i>RLŁ3</i>  | 0~99.59(分) | 段結束警報(程序控制<br>參見警報模式選擇表        | ∥專用)<br>代碼07    | 99.59 |
| HYSA  | <i>к</i> уЅЯ | 0~1000     | 警報遲滯調整(寬周                      | 度調整)            | 0.0   |
| CLO1  | EL01         | 0~9999     | 第一組輸出零值電流調整(電流                 | 充輸出型專用)         | 230   |
| CHO1  | C H O I      | 0~9999     | 第一組輸出最大值電流調整(電                 | 流輸出型專用)         | 3600  |
| CLO2  | CL02         | 0~9999     | 第二組輸出零值電流調整(電流                 | 充輸出型專用)         | 230   |
| CHO2  | C X 0 2      | 0~9999     | 第二組輸出最大值電流調整(電                 | 流輸出型專用)         | 3600  |
| CLO3  | CL 0 3       | 0~9999     | Transmitter 輸出化                | 氐值調整            | 0     |
| CHO3  | C H O 3      | 0~9999     | Transmitter 輸出最                | 大值調整            | 5000  |
| RUCY  | rU[Y         | 0~150(秒)   | 馬達運轉時間設定(設定)<br>全閉到全開所需時間(三線式b | 馬達閥)<br>と例馬達専用) | 5     |
| WAIT  | JR, E        | 0~100      | 等待(程序控制)專用0=                   | <b>滴</b> 等待     | 0.0   |
| SETA  |              |            |                                |                 | 0000  |
| ID.NO | , duO        | 0~100      | 通訊位置設定                         |                 | 1     |
| BAUD  | ьRUd         | 110~9600   | 通訊鮑率選擇                         |                 | 2400  |
| SVOS  | 540S         | -1000~1000 | 設定值補償                          |                 | 0.0   |
| PVOS  | P"05         | -1000~USPL | 常溫補正                           |                 | 0.0   |
| UNIT  | Uni E        | F.C.A.     | / 切換                           |                 |       |
| SOFT  | SOFE         | 0-5000     | 軟體濾波器                          |                 | 0.200 |
| CASC  | ERSE         | 0- ±1000   | 串列控制                           |                 | 0.0   |
| OUD   | DUJ          | HEAT/COOL  | 加熱、冷卻模式選                       | 墿               | HEAT  |
| OPAD  | OPRd         | PID        | 選擇PID控制                        |                 | PID   |
| HZ    | H:           | 50/60週期    | 電源頻率選擇                         |                 | 60HZ  |

#### 4.4 SET 階層

欲進入[SET]階層,需先進入PID階層,將LCK模式參數設定1111,再以 雙手拇指各按[SET]鍵及□◀□鍵,同時按5秒即可進入。

更改範例:

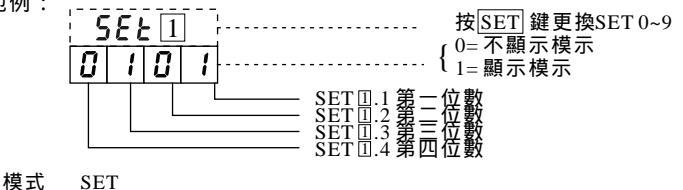

| OUTL | = 1.1              | ALT1 | = 3.2    | RUCY =            |
|------|--------------------|------|----------|-------------------|
| AT   | = 1.2              | ALD2 | = 3.3    | WAIT = \$ 5.3     |
| AL1  | = 1.3              | ALT2 | = 3.4    | HYSM = J          |
| AL2  | = 1.4              | ALD3 | = 4.1    | INDO = $154$      |
| AL3  | = 2.1              | ALT3 | = 4.2    | BAUD = $\int J.4$ |
| ANL1 | = )                | HYSA | = 4.3    | SVOS = 6.1        |
| ANH1 | = 2.2              | CL01 | = ]      | PVOS = 6.2        |
| DP   | = <b>J</b>         | CH01 | = 5 4.4  | UNIT $= 6.3$      |
| LSPL | = ] 2 3            | CL02 | = ] 5 1  | SOFT = 6.4        |
| USPL | = 1 2.3            | CH02 | = } .1   | CASC = 7.1        |
| ANL2 | = ] 2 4            | CL03 | =] = 2   | OUD = 7.2         |
| ANH2 | = J <sup>2.4</sup> | CH03 | = \$ 3.2 | OPAD = 7.3        |
| ALD1 | = 3.1              |      |          | HZ = 7.4          |

程序控制 SET8.1 { 0 = No Repeat 1 = Program Repeat SET8.3 { 0 = Start From 0 1 = Start From PV

傳送輸出 SET9.2 for TRS MV1 ; SET9.3 for TRS SV ; SET9.4 for TRS PV SET0.3 for REMOTE SV{ 0 = No Remote SV SET00.1=0 IS NON 0.1=1 IS TTI, COMMUNICATION SV OUTPUT SET00.2=0 IS RAMP 0.2=1 IS RATE FOR AL3 (ALd3=0)[see application 1] SET00.3=0 IS NON 0.3=1 IS REMOTE SV SET00.4=0 THE MOTOR VALVE CLOSE IS "b" OUT. 0.4=1 THE MOTOR VALVE CLOSE IS "a" OUT.

#### 註一、自動演算:

- 1.AT設定為YES,自動演算功能即被設定
- 2. 演算開始AT指示燈亮,演算結束時SV值閃爍,AT指示燈 滅,微電腦將會重新設定P.I.D.值
- 3. ATVL為自動演算off set 之設定,設定方式為SV-ATVL= 演算數值,此種方式可防止演算過程中PV值超過設定點。(於Program時,演算數值=ATVL)

例如:SV設定200,ATVL設定5,演算數值即195

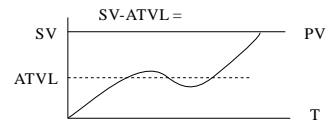

4. 自動演算失敗可能性有兩種:

(1) ATVL數值設定不合理(若無法確定ATVL之合適值可設定為"0") (2) 系統參數時間過長, PID值請改用手動設定

#### 註二、控制間隙設定:

設定控制間隙主要作用在於位移實際控制點,以減少OUT1與OUT2 之能量相抵消

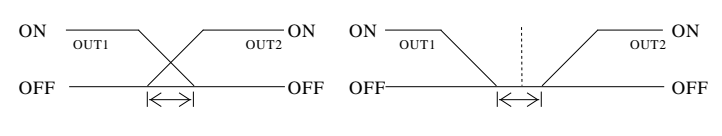

- 註三、LCK 模操作說明:
  - LCK=0000任何數值均可修改且可進入Input階層。
  - LCK=1111任何數值均可修改且可進入SET階層。
  - LCK=0100 只有USER階層及PID階層可修改,但無法進入Input階層 及SET階層。
  - LCK=0110 USER階層可修改, PID階層不可修改, 無法進入Input階 層及SET階層。
  - LCK=0001 USER階層可修改,(但AT,AL1-3除外),PID階層不可修 改,無法進入Input階層及SET階層。
  - LCK=0101所有階層皆不可修改,但LCK除外。

五、輸入選擇表:

| 參      | 數   | 範                          | 肁 |
|--------|-----|----------------------------|---|
|        | 21  | 0.0-200.0 /0.0-392.0       |   |
| К      | 23  | 0.0-400.0 /0.0-752.0       |   |
|        | 23  | 0-600 /0-1112              |   |
|        | ĽЧ  | 0-800 /0-1472              |   |
|        | 25  | 0-1000 /0-1832             |   |
|        | 28  | 0-1200 /0-2192             |   |
|        | 11  | 0.0-200.0 /0.0-392.0       |   |
|        | 52  | 0.0-400.0 /0.0-752.0       |   |
| т      | J3  | 0-600 /0-1112              |   |
| 5      | JЧ  | 0-800 /0-1472              |   |
|        | JS  | 0-1000 /0-1832             |   |
|        | JS  | 0-1200 /0-2192             |   |
| R      | r l | 0-1600 /0-2912             |   |
| ĸ      | r2  | 0-1769 /0-3216             |   |
| S      | 51  | 0-1600 /0-2912             |   |
| 5      | 52  | 0-1769 /0-3216             |   |
| В      | 61  | 0-1820 /0-3308             |   |
| Е      | E 1 | 0-800 /0-1472              |   |
| Ľ      | 53  | 0-1000 /0-1832             |   |
| N      | n 1 | 0-1200 /0-2192             |   |
|        | ~Z  | 0-1300 /0-2372             |   |
|        | 51  | -199.9-400.0 /-199.9-752.0 |   |
| Т      | 23  | -199.9-200.0 /-199.9-392.0 |   |
|        | 23  | 0.0-350.0 /0.0-662.0       |   |
| W      | ū I | 0-2000 /0-3632             |   |
| .,     | ūΖ  | 0-2320 /0-4208             |   |
| PLII   | PLI | 0-1300 /0-2372             |   |
| r L II | PL2 | 0-1390 /0-2534             |   |

| 參          | 數             | 範                                                   | 肁 |
|------------|---------------|-----------------------------------------------------|---|
|            | U I           | -199.9-600.0 /-199.9-999.9                          |   |
| U          | U2            | -199.9-200.0 /-199.9-392.0                          |   |
|            | U 3           | 0.0-400.0 /0.0-752.0                                | 1 |
| т          | L I           | 0-400 /0-752                                        | 1 |
| L          | L2            | 0-800 /0-1472                                       |   |
|            | JP I          | -199.9-600.0 /-199.9-999.9                          |   |
|            | JP2           | -199.9-400.0 /-199.9-752.0                          |   |
| JPT        | JP 3          | -199.9-200.0 /-199.9-392.0                          |   |
| 100        | јРЧ           | 0-200 /0-392                                        |   |
|            | JPS           | 0-400 /0-752                                        |   |
|            | JP6           | 0-600 /0-1112                                       |   |
|            | 6P            | -199.9-600.0 /-199.9-999.9                          |   |
|            | 692           | -199.9-400.0 /-199.9-752.0                          |   |
| DPT<br>100 | dРЗ           | -199.9-200.0 /-199.9-392.0                          |   |
|            | брч           | 0-200 /0-392                                        |   |
|            | dPS           | 0-400 /0-752                                        |   |
|            | 8P5           | 0-600 /0-1112                                       |   |
|            | JP, I         | -199.9-600.0 /-199.9-999.9                          |   |
|            | JP.Z          | -199.9-400.0 /-199.9-752.0                          |   |
| JPT        | JP.3          | -199.9-200.0 /-199.9-392.0                          |   |
| 50         | јР,Ч          | 0-200 /0-392                                        |   |
|            | JP.S          | 0-400 /0-752                                        |   |
|            | J <i>P.</i> 6 | 0-600 /0-1112                                       |   |
| AN1        | 8n 1          | -10-10mV/-1999-9999                                 |   |
| AN2        | 8~5           | 0-10mV/-1999-9999                                   |   |
| AN3        | 8~3           | 0-20mV/-1999-9999                                   |   |
| AN4        | ጸлч           | 0-50mV/-1999-9999                                   |   |
| AN5        | RnS           | 10-50mV/-1999-9999                                  |   |
| Other      |               | 0-20mA, 4-20mA, 0-1V, 0-5V, 1-5V<br>0-10V或其他任意電壓、電流 |   |

### 六、單點斜率持溫控制:

斜率(RAMP)說定:功能開啟 1.進入SET階層,將2.1=1,4.1=1,0.2=0 2.進入INPUT階層,將ALD3=9

USER階層最後一個參數畫面顯示 PV **F R P** 功能開啟完成 SV 00.00

設定範圍00.00~99.59單位:度/每分鐘(設定00.00時,則該功能無效) 持渦(SOCK)設定:

進入 INPUT 階層將 ALD1或ALD2 = 19持溫畫面顯示: PV 設定範圍 00.00~99.59 單位:小數點前為(時) 小數點後為(分)

範例:SV=100 , RAMP=10.00 /每分鐘(即每分鐘增加 ) AL1=00.10分(即10分鐘持溫)

開機畫面宣告後,5秒時間SV進入RAMP功能(即SV值=PV值),SV 漸升而趨近100 ,其變化數率計算如下(如PV顯示20 則SV=PV 級,SV需增至100 所以SV需增加共80度,又因RAMP之設定為10 /每分鐘,所以共費時8分鐘,SV將增至為100 ),且PV也大於或 等於100 時進入SOCK功能,本錶計時開始,因AL1設定10分鐘, 當計時終了,AL1由OFF轉為ON輸出。主控制(OUT1)則持續加溫 100 。

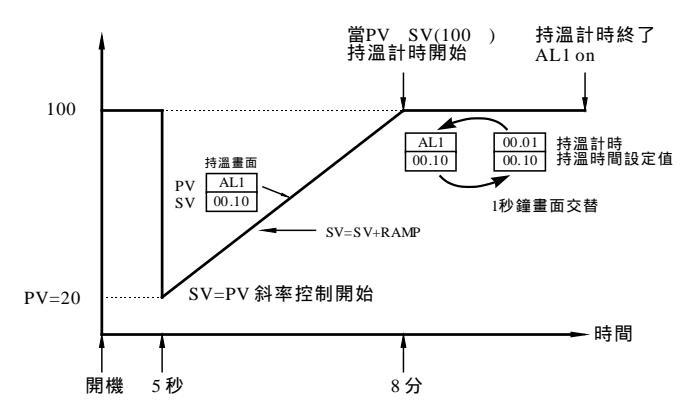

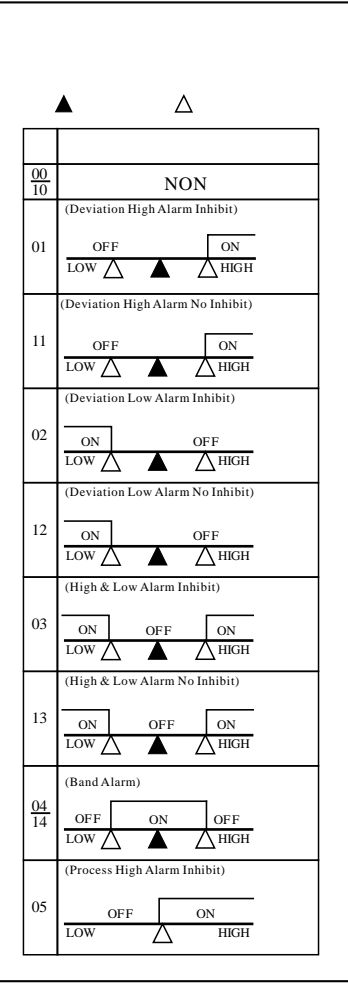

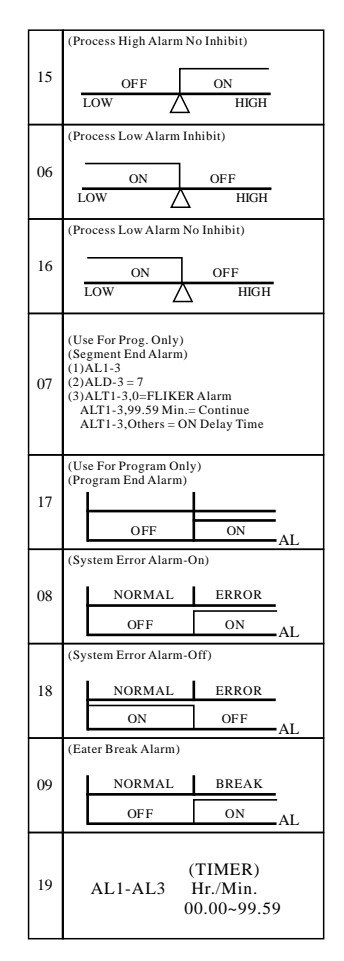

八、微電腦程序控制設定:

開機後,顯示入力種類,溫度範圍、室溫(或爐內溫度)

設定、操作步驟如下:

1. 按[SET] 鍵 出現 OUEL 0.0 2. 按 ISET 鍵 出現 RE (PID自動演算選擇鍵) NO 3. 按 [SET] 鍵 出現 81 / 0 第一組警報值輸入(輸入執行段數) 4. 按 [SET] 鍵 出現 RL2 當一 0 4警報值輸入 5. 按 [SET] 鍵 出現 RL 3 0 第三組警報信輸入 6. 按 [SET] 鍵 出現 81-0 1 程控第一組(或第二組可選擇) 7. 按 [SET] 鍵 出現 5EG 1 - 0程控第一組中的第幾段(段數顯示) 8. 按 [SET] 鍵 出現 - . . . . ,每一段所剩餘時間 00.00 程控執行時 9. 按 SET 鍵 出現 5 !! / 00 程控第一組第一段控制輸入溫度值 10. 按SET 鍵 出現 と? ( 00.00 程控第一組第一段控制輸入時間值 11. 按 [SET] 鍵 出現 DUE / 100 第一組第一段控制出力百分比 12. 按ISET] 鍵出現 5<sup>1/2</sup>. 2 00 第一組第二段控制輸入溫度值 13. 按 SET 鍵 出現 ト ?? 00.00 第一組第二段控制輸入時間值 14. 按[SET] 鍵出現 []]] - 2 第一組第二段控制出力百分比 100

15. 以下第三段到第八段操作方法同上述說明(第12~14項) 如果只要在第一組中使用二段時,那將第三段中的 GUL3 參數100改成 0.00即可,程控執行到第二段就會停止,不會執行第三段的輸出

□ 鍵啟動程控
□ 鍵暫停程控

]+[SET]為JMP功能,程控執行中,按下會跳下一段執行

程控,ALARM規劃:

若ALD1設定為07, AL1設定為2, ALT1設定為00.10, 則當程控執 行到第二段結束後, ALM1 Relay On 10 Sec

若ALD2設定為17,則程控執行終了,輸出將自動關閉,且PV Disp PV值-END交互顯示,提示程控執行結束,Alarm之Relav動作

MC Controller因無END指令,若程控設定不足8段時,請將下一個OUT設定為0,以代替END功能。當OUT設定不為0,則程控將持續執行到8段或16段 結束。Ptn = 0時,為兩組8段串連執行; Ptn = 1時,為第一組8段執行; Ptn =2時,為第二組8段執行。程控規劃前請先選擇:

PTN=1或2(規劃中不可設為0),以確定所規劃之程控為第一組或第二組。 PID自動演算之使用時機(在恒溫時段執行)

請先注意SV值(設定值)之規劃為多少,若最高為200,則在SV值數值上 升到100 以上(50%以上)才開始按下AT自動演算功能(將NO改成YES), AT燈會亮,算完後才熄滅,又恢復到NO狀態

新機試車時,此時設定溫度若低於100 以下,演算結果若不準確,跳段執 行,在100 以上一定會準,待關機後,第二次再執行時,已有PID值,低溫照 樣會準

進入[SET]之方法: 1. 按ISET不放手, 五秒後進入第二段程式 2.15ETT一下,一下按,直到LCK出現0000將其改成1111,再按5ET輸入 3.按住SET鏈不放手,再按 2.6位鏈一下,會進入第三段程式SETT一 数手,再按──移位鍵一下,會進入第三段程式<u>SET</u>一 找尋8.1-8.3,所需項目,更改再按<u>SET</u>輸入完成 \_ 下按、 下 4. 按住ISET不放,按一下 移位鍵,跳回正常狀態 5. SET8.1=1為Program Repeat(程控重覆) SET8.2=0 為No Power Fail SET9.2=TRS MV1 SET8.2=1 為Power Fail SET9.3= TRS SV SET8.3=0 為0 開始(溫度顯示) SET9.4=TRS PV SET8.3=1 為PV 開始(溫度顯示) SET0.1=RS485 SV-0 配 線 TR ANS MISSION OR REMOTE SV ₩8 3 AC 85-2653 ി

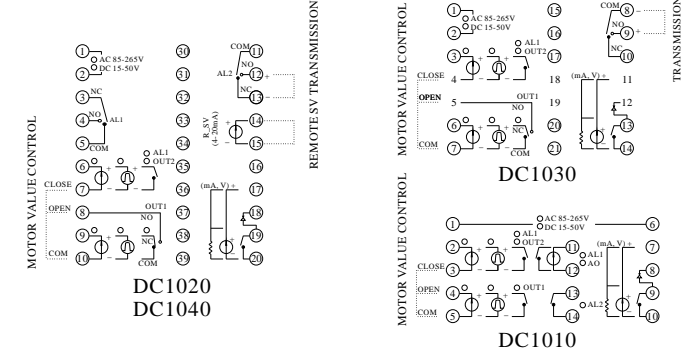

十、錯誤訊息:

九.、

| 訊息      | 說                  | 明              |
|---------|--------------------|----------------|
| IN IE   | 第1組感測器斷線,極性反接或超出範圍 | 請檢查輸入訊號有無錯誤    |
| 3511    | 第2組感測器斷線,極性反接或超出範圍 | 請檢查輸入訊號有無錯誤    |
| 0001    | 第1組輸入訊號超過USPL      | 請檢查輸入範圍有否合理    |
| nnn l   | 第1組輸入訊號低過LSPL      | 請檢查輸入範圍有否合理    |
| 0005    | 第2組輸入訊號超過USPL      | 請檢查輸入範圍有否合理    |
| 0002    | 第2組輸入訊號低過LSPL      | 請檢查輸入範圍有否合理    |
| Rutf    | 自動演算失敗             | 請改用P.I.D.設定值   |
| 5 J E E | 常溫補償失敉             | 請檢查常溫二極體配線是否正常 |
| RGEE    | A/D轉換器故障           | 請送修            |
| r 828   | 記憶體失效              | 請送修            |

## 土 輸入信號變更

溫控器需要由TC或mV改RTD時,請依下圖所示,在PC板背面 將二處PAD點短路,反之,若要將RTD改為TC或mV時將PAD 點開路。

DC1020 DC1040

DC1030

DC1010

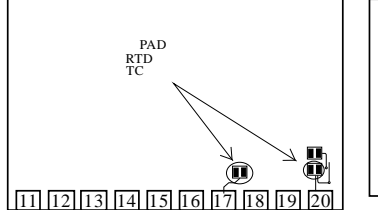

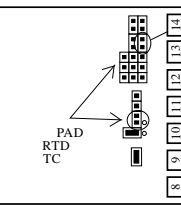

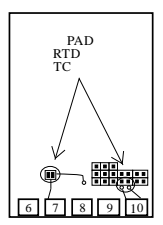

# 士、盤面開孔及外型尺寸:

UNIT:mm

| Model  | А                    | В                                  | С   | D   | Е  | F  | G  | Н  | Ι  |
|--------|----------------------|------------------------------------|-----|-----|----|----|----|----|----|
| DC1010 | $44.5^{+0.5}_{-0}$   | $44.5^{+0.5}_{-0}$                 | 65  | 70  | 50 | 50 | 80 | 17 | 97 |
| DC1020 | $44.5^{+0.5}_{-0}$   | 90.5 <sup>+0.5</sup> <sub>-0</sub> | 65  | 116 | 50 | 96 | 80 | 17 | 97 |
| DC1030 | $68.5_{-0}^{+0.5}$   | $68.5^{+0.5}_{-0}$                 | 89  | 94  | 74 | 74 | 80 | 17 | 97 |
| DC1040 | 90.5 <sup>+0.5</sup> | 90.5 <sup>+0.5</sup> <sub>-0</sub> | 111 | 116 | 96 | 96 | 80 | 17 | 97 |

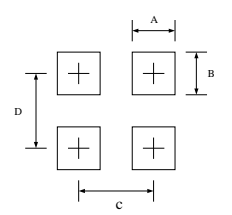

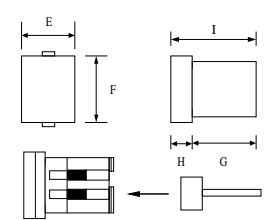